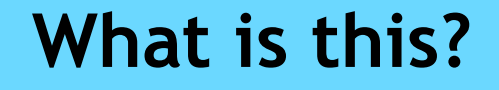

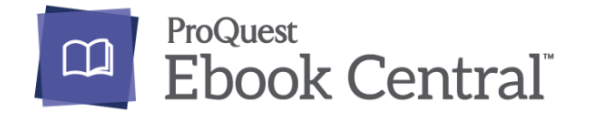

# Ebook Central

An ebook collection of full-text electronic books on a variety of subjects.

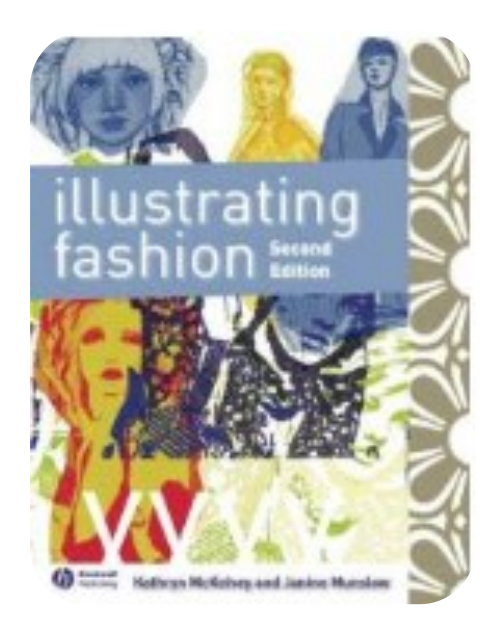

Illustrating fashion - Kathryn McKelvey & Janine Munslow

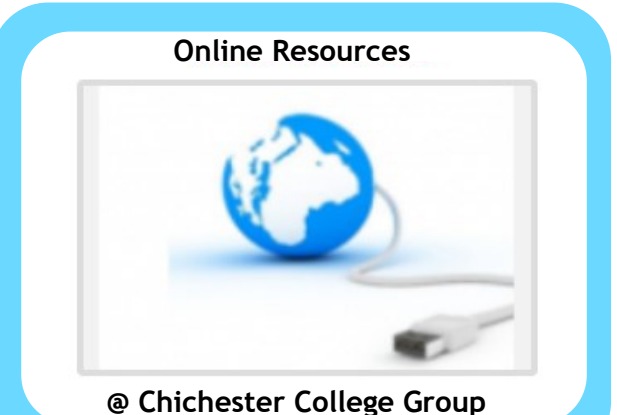

#### **Contact us**

The Library Chichester College Group Irc@chichester.ac.uk 01243 812214

# **CCG** Libraries **Online Research @**

Ebook Central (formerly Ebrary)

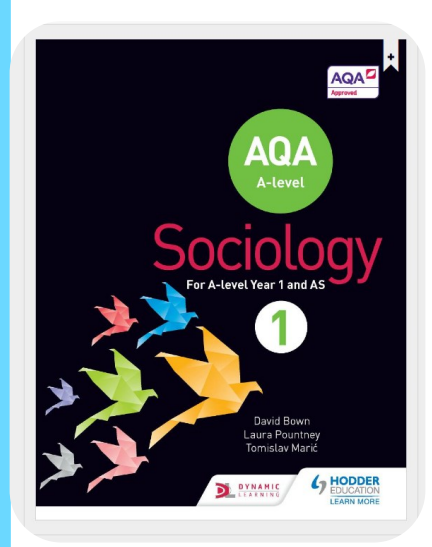

AQA A-level Sociology - David Bown

E-books Text books A levels BTECs Vocational

# How do I log in?

Go to CCGOnline and log in. From the Students dropdown menu at the top of the page, select Library, Library Resources.

Go to Online Resources.

Click on the link for Ebook Central.

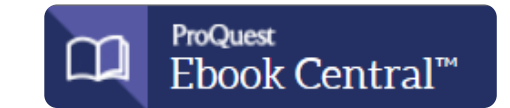

Off campus, if you are not already logged into your CCG Microsoft account, sign in when prompted with your College email and password.

# How do I search?

Type your search terms in the box and click search. This will bring back a list of books.

Use the **Advanced search** to get more precise results.

Authoritative ebooks at your fingertips.

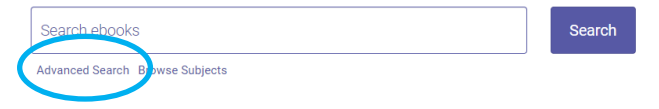

When you have the list of books, use the options on the left of the results screen to Refine your search.

| Perine your search   |          |                       | RESULTS PER PAGE 10                                                 | SORT B | Y Relev | rance | ~ |
|----------------------|----------|-----------------------|---------------------------------------------------------------------|--------|---------|-------|---|
| YEAR PUBLISHED       |          | Book Resu             | Its Chapter Results                                                 |        |         |       |   |
| 2016                 | 17       |                       |                                                                     |        |         |       |   |
| 2015                 | 58       | and the second        | Cultivating Creativity in Babies Toddlers & Young                   |        |         | :=    |   |
| 2014                 | 8        | and the second        | Children                                                            | Ľ      | -       | :=    | - |
| Show more            |          | and the second second | Bruce, Tina Hodder Education 2004                                   |        |         |       |   |
| SUBJECT              |          |                       | ISBN: 9780340814673, 9781444106725                                  |        |         |       |   |
| Social Science       | 3:       |                       | Cultivating Creativity in Babies, Toddlers and Young Children shows |        |         |       |   |
| Business/Management  | 24       |                       | how each of us can promote creativity in children.                  |        |         |       |   |
| Mathematics          | 1        |                       | 🐡 Available                                                         |        |         |       |   |
| Education            | 1        |                       |                                                                     |        |         |       |   |
| Language/Linguistics | <u>,</u> | 1010                  | CACIJE Entry Louis Contificate in Decemention for                   |        |         |       |   |
| Show more            |          | a                     | Childcare                                                           | 2      |         | ≣     | 4 |
| LANGUAGE             |          |                       | Topp, Ann Pearson Education Limited 2008                            |        |         |       |   |
| English              | 224      |                       | ISBN: 9780435987404, 9781847767073                                  |        |         |       |   |
| $\sim$ /             |          |                       | 🌻 Available                                                         |        |         |       |   |
| итиля                |          |                       |                                                                     |        |         |       |   |

Click on the **title** of a book to view full details.

OR

You can use the Library catalogue to find ebooks from this resource.

Go to https://catalogue.chigroup.ac.uk

| HERITAGE CIRQ            | A ONLINE                   |                      |       |
|--------------------------|----------------------------|----------------------|-------|
| Search Guided Search     | Login History Clear Sessio | on   Help            |       |
| Search library catalogue |                            |                      |       |
| Search in<br>All fields  | Search terms               | Media type<br>E-book | · +   |
| Simple                   |                            | Search               | Clear |

Open the Advanced search screen by clicking under the search box. Enter your search term then from the dropdown Media type choose E-book. This will also pick up ebooks from EBSCO and VLebooks.

### How do I use the results?

You can choose from various reading or download options. Click Read Online to read the full text.

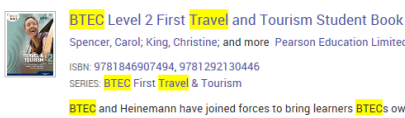

Spencer, Carol; King, Christine; and more Pearson Education Limited 2015 BTEC and Heinemann have joined forces to bring learners BTECs own Student Book, covering 1 1 1 1 1

all the units from the new specification, to support learners every step of the way to BTEC success.

When you have opened a book to read online you can use the **Tools menu above** to **download**, **copy**, **print**, share, cite, highlight, or annotate the text. Using the **print or copy** options automatically adds all the information you would need to reference the item.

#### Saving and downloading

If you haven't already done so, use the link in the top right corner of the screen to Sign in.

Any items saved will be added to your Bookshelf to be used in a future session.

You can **download whole books** to read offline for up to 21 days.

| ÷  |
|----|
| ÷  |
| ۰  |
|    |
|    |
|    |
|    |
|    |
|    |
|    |
| ٠  |
| ۰  |
| ۰  |
| ×  |
| ×. |

You will be asked to download the appropriate software to your device to do this.

Some users may not be able to use the Adobe Digital Editions app on their Android phone or tablet to download eBooks. If you get an error message when attempting to use the Adobe Digital Editions app on your Android device, we recommend using the **PocketBook Reader** app as an alternative. Please click on the link below for more information on how to download the PocketBook Reader.

Ebook Central: How do I download the PocketBook Reader app on an Android device? (proquest.com)

#### What if I still need help?

Click on the ? on the top menu bar for online help or ask a member of library staff. Or follow the video tutorial for Ebook Central on the Library Video Tutorials page.